| Étape 1:<br>- Téléchargez la <u>demande de prorogation des délais</u><br>- Ajoutez (i) votre nom et (ii) la date de l'Avis de<br>cotisation, dans les champs prévus à cet effet<br>- Enregistrez la demande dûment complétée<br>localement sur votre ordinateur |  |
|----------------------------------------------------------------------------------------------------|--|
| Étape 2:<br>- Accédez <u>Mon dossier pour les particuliers</u>                                                                                                    |  |

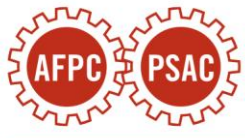

| Étape 3:                                                                                             | NAVIGATION                                      |  |
|----------------------------------------------------------------------------------------------------|-------------------------------------------------|--|
| - Cliquez sur l'option « Produire un avis de différend officiel » en bas de la page, dans la zone de | 🙆 Aperçu                                        |  |
| navigation située à la gauche.                                                                       | 2 Profil                                        |  |
|                                                                                                    | Déclarations de revenus                         |  |
|                                                                                                    | Comptes et paiements                            |  |
|                                                                                                    | Prestations et crédits                          |  |
|                                                                                                    | Régimes d'épargne et de<br>pension              |  |
|                                                                                                    | Suivi des progrès                               |  |
|                                                                                                    | Plus de services >                              |  |
|                                                                                                    | CORRESPONDANCE                                  |  |
|                                                                                                    | 🖌 Courrier 🙎                                    |  |
|                                                                                                    | <ul> <li>Soumettre des<br/>documents</li> </ul> |  |
|                                                                                                    | Communiquez avec nous                           |  |
|                                                                                                    | Demandes concernant une vérification            |  |
|                                                                                                    | Produire un avis de différend<br>officiel       |  |

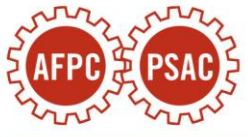

| a) Sur la page suivante, cliquez sur le bouton<br>« Commencer » au bas de la page. | Produire un avis de différend officiel                                                                                                    |
|------------------------------------------------------------------------------------|----------------------------------------------------------------------------------------------------|
|                                                                                    | Avant de commencer                                                                                                    |
|                                                                                    | Avant de produire un avis de différend officiel dans le but d'entreprendre la première étape d'un procédé officiel, vous obtiendrez plus rapidement des réponses en vous adressant d'abord à nous. De nombreux différends sont résolus de cette façon. Vous pouvez nous écrire ou consulter la page         Numéros de téléphone ☑ pour trouver la personne-ressource qui répondra à vos besoins.                                                                                                    |
|                                                                                    | Si vous souhaitez obtenir des renseignements au sujet d'un différend officiel que vous avez déjà soumis<br>à l'ARC, veuillez attendre 30 jours après l'envoi initial avant de nous téléphoner.                                                                                                    |
|                                                                                    | Le service « Produire un avis de différend officiel » vous permettra de déposer par voie électronique un avis<br>d'opposition concernant une cotisation, une nouvelle cotisation, une sentence ou d'une révision directement au<br>centre d'arrivage de la Division des appels de l'Agence aux fins d'examen et de validation. Pour les cas<br>concernant le RPC ou l'AE, ce service vous permettra d'interjeter appel d'une décision rendue par la Division des<br>décisions RPC/AE auprès de la ministre du Revenu national aux fins d'examen et de validation. |
|                                                                                    | En savoir plus sur la production d'un avis de différend officiel                                                                                                    |
|                                                                                    | Dates limites                                                                                                    |
|                                                                                    | Si vous êtes un particulier (autre qu'une fiducie) ou si vous présentez une opposition au nom d'une fiducie testamentaire, vous devez présenter l'opposition au plus tard à la dernière des deux dates suivantes :                                                                                                    |
|                                                                                    | <ul> <li>un an après la date limite de production de la déclaration de revenus ; ou</li> <li>90 jours après la date d'envoi de l'avis de cotisation.</li> </ul>                                                                                                    |
|                                                                                    | Pour un appel d'une décision en vertu du Régime de pension du Canada (RPC) et/ou de la Loi sur l'assurance-<br>emploi (AE), la date limite pour produire votre avis de différend officiel (appel au ministre du revenu national),<br>est de 90 jours suivant la date à laquelle vous avez été notifié de la décision par la Division des décisions au<br>RPC/AE.                                                                                                    |
|                                                                                    | Dans tous les autres cas, y compris les cotisations d'impôt concernant les contributions excédentaires versées à<br>un REER ou un CELI, vous devez présenter l'opposition dans les 90 jours qui suivent la date d'envoi de l'avis de<br>cotisation.                                                                                                    |
|                                                                                    | Charte des droits du contribuable                                                                                                    |
|                                                                                    | Vous avez droit à un traitement équitable dans tous vos rapports avec l'Agence du revenu du Canada (ARC). Pour plus de renseignements, consultez <u>canada.ca/droits-contribuable.</u>                                                                                                    |
|                                                                                    | Commencer                                                                                                    |

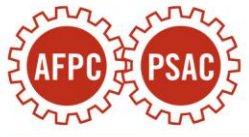

| <ul> <li>b) Sur la page suivante, faites dérouler le menu<br/>et sélectionnez l'option « Cotisation d'impôt ».</li> </ul>                                                                                                    | Produire un avis de différend officiel                                                                                                    |
|----------------------------------------------------------------------------------------------------|----------------------------------------------------------------------------------------------------|
|                                                                                                    | Avant de commencer                                                                                                    |
|                                                                                                    | 1 Entrer les renseignements relatifs au différend                                                                                                    |
|                                                                                                    | Les champs marqués d'un astérisque ( * ) sont obligatoires.                                                                                                    |
|                                                                                                    | * Domaine de votre litige<br>(Sélectionnez) ~                                                                                                    |
|                                                                                                    | (Sélectionnez)<br>Allocation canadienne pour enfants (ACE) ou autres programmes provinciaux et territoriaux<br>Compte d'épargne libre d'impôt (CELI)                                                                                                    |
|                                                                                                    | Cotisation d'impôt         Crédit d'impôt pour personnes handicapées (CIPH)         Crédit TPS/TVH ou autres programmes provinciaux et territoriaux         Décision du RPC/AE                                                                                                    |
| <ul> <li>c) La question suivante apparaîtra : « Voulez-<br/>vous fournir à l'ARC des renseignements<br/>manquants pour une déclaration de revenus que<br/>vous avez déjà produite ou soumettre des<br/>informations à la suite d'une (nouvelle) cotisation<br/>ou (nouvelle) détermination après une<br/>vérification? »</li> </ul>      | <ul> <li>* Voulez-vous fournir à l'ARC des renseignements manquants pour une déclaration de revenus que vous avez déjà produite ou soumettre des informations à la suite d'une (nouvelle) cotisation ou (nouvelle) détermination après une vérification?</li> <li>Oui</li> <li>Oui</li> <li>Non</li> </ul>                |
| Cliquez « <b>Non</b> ».                                                                                                    |                                                                                                    |
| <ul> <li>d) La question suivante apparaîtra : « L'ARC vous-a-t-elle envoyé un avis de cotisation d'impôt sur le revenu relatif à une année d'imposition pour laquelle vous n'aviez pas produit de déclaration de revenus? Souhaitez-vous fournir à l'ARC des renseignements qui permettraient de modifier cette cotisation? »</li> </ul> | <ul> <li>L'ARC vous-a-t-elle envoyé un avis de cotisation d'impôt sur le revenu relatif à une année d'imposition pour laquelle vous n'aviez pas produit de déclaration de revenus? Souhaitez-vous fournir à l'ARC des renseignements qui permettraient de modifier cette cotisation?</li> <li>Oui</li> <li>Non</li> </ul> |
| Cliquez « <b>Non</b> » (sauf si des circonstances particulières s'appliquent à votre dossier).                                                                                                    |                                                                                                    |

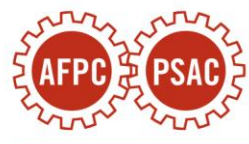

| e) Faites dérouler le menu « Année                                                                                                    | * Année d'imposition/année de base imprimée sur votre avis                                                                                                    |
|----------------------------------------------------------------------------------------------------|----------------------------------------------------------------------------------------------------|
| d <sup>'</sup> imposition/année de base imprimée sur votre                                                                                                    | (Sélectionnez)                                                                                                    |
| avis », et choisissez « <b>2021</b> ».                                                                                                    | (Sélectionnez)         2024         2023         2021         2020         2019         2018         2017         2016         2015         2014         2013         2013 |
| <ul> <li>f) Remplissez les informations appropriées concernant votre avis de cotisation 2021 :</li> <li>*IMPORTANT : si vous avez reçu plus d'un</li> </ul>                                  |                                                                                                    |
| avis de cotisation pour votre année<br>d'imposition 2021, <u>vous devez vous opposer</u><br><u>au dernier avis émis</u> .                                                                    |                                                                                                    |
| <ul> <li>i. le numéro de l'Avis (vous le trouverez au<br/>haut de l'Avis à droite; toutefois notez<br/>que la plupart des avis n'ont pas de<br/>numéro);</li> </ul>                          | Numéro d'avis de cotisation (si imprimé sur votre avis) (facultatif)                                                                                                    |
| <ul> <li>ii. la date de l'Avis (vous la trouverez<br/>également au haut de l'Avis, à droite;<br/>pour la plupart des membres, l'avis aura<br/>été émis au cours de l'année 2022).</li> </ul> | Date de l'avis (Facultatif)                                                                                                    |
| <ul> <li>g) Ajoutez le numéro de téléphone auquel l'ARC<br/>pourra vous joindre.</li> </ul>                                                                                                  | Numéro de téléphone de la personne-ressource (Facultatif)         poste                                                                                                    |

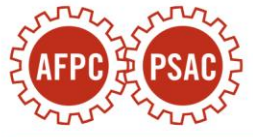

h) Dans la section « **les raisons et les faits pertinents** », nous vous recommandons de copier et coller le texte en gras ci-dessous dans son intégralité :

*Note:* Si vous avez reçu une Indemnité moindre que 1 500 \$, remplacez la référence à 1 500 \$ au paragraphe 7 par le montant d'Indemnité que vous avez reçus.

[Tous les termes en majuscules ont la même signification que dans la demande de prorogation de délai pour déposer un avis d'opposition qui est jointe à cette opposition]

1. En tout temps pertinent, la personne Contribuable était une personne physique résidant au Canada aux fins de la LIR.

2. Au début de l'année 2016, le gouvernement fédéral a mis en place Phénix, un nouveau système de paie pour les employés de la fonction publique rémunérés par le Conseil du Trésor.

3. L'AFPC a négocié avec le Conseil du Trésor afin que ses membres soient compensés. Ces négociations ont abouti à l'Accord Phénix, conclu en juillet 2020, dont le paragraphe 11 prévoyait le paiement de l'Indemnité moindre ou égale à 1 500 \$, à titre de dommages généraux pour compenser les

## AFPC PSAC

## **Veuillez indiquer les raisons et les faits pertinents** Maximum 2 500 caractères

[Tous les termes en majuscules ont la signification qui leur est attribuée dans la demande de prorogation de délai pour déposer un avis d'opposition qui est jointe à cette opposition]

1. En tout temps pertinent, la personne Contribuable était une personne physique résidant au Canada aux fins de la LIR.

2. Au début de l'année 2016, le gouvernement fédéral a mis en place Phénix, un nouveau système de paie pour les employés de la fonction publique rémunérés par le Conseil du Trésor.

3. L'AFPC a négocié avec le Conseil du Trésor afin que ses membres visés par les problèmes causés par Phénix soient compensés. Ces négociations ont abouti à l'Accord Phénix, conclu en juillet 2020, dont le paragraphe 11 prévoyait le paiement de l'Indemnité moindre ou égale à 1 500 \$.

4. L'Indemnité moindre ou égale à 1 500 \$ prévue par cette clause a été payée à la personne Contribuable durant l'année 2021, et a été traitée erronément dans la Cotisation émise par la Ministre comme un revenu imposable gagné par la personne Contribuable en 2021.

2495/2500

souffrances, douleurs, stress et inconvénients.

4. L'Indemnité moindre ou égale à 1 500 \$ prévue par cette clause a été payée à la personne Contribuable durant l'année 2021, et a été traitée erronément dans la Cotisation émise par la Ministre comme un revenu imposable gagné par la personne Contribuable en 2021.

5. Conformément à la jurisprudence (voir, notamment, *Tsiaprailis c. Canada*, 2005 CSC 8) et à la position de longue date de l'ARC (voir, notamment, le bulletin IT-365R2, « Dommages, règlements et reçus similaires »), les montants versés pour compenser des souffrances, douleurs, stress et inconvénients, telle que l'Indemnité, n'ont pas à être inclus dans le calcul du revenu imposable de la personne qui la reçoit.

6. Le traitement fiscal approprié de l'Indemnité a été soumis à la CCI d'un commun accord entre l'AFPC et la Ministre, en vertu de l'article 174 LIR, dans le dossier *Moulton c. Sa Majesté le Roi* (no. 2023-894(IT)APP). Un Règlement est récemment intervenu suivant lequel la Ministre s'est engagée à traiter l'Indemnité à titre de revenu non imposable pour tout membre de l'AFPC qui aurait soumis ou soumettrait un avis d'opposition pour son année d'imposition 2021.

7. Considérant les faits de cette affaire et à la lumière du droit applicable, il est clair que

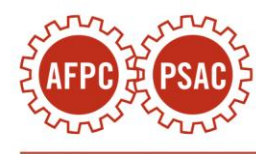

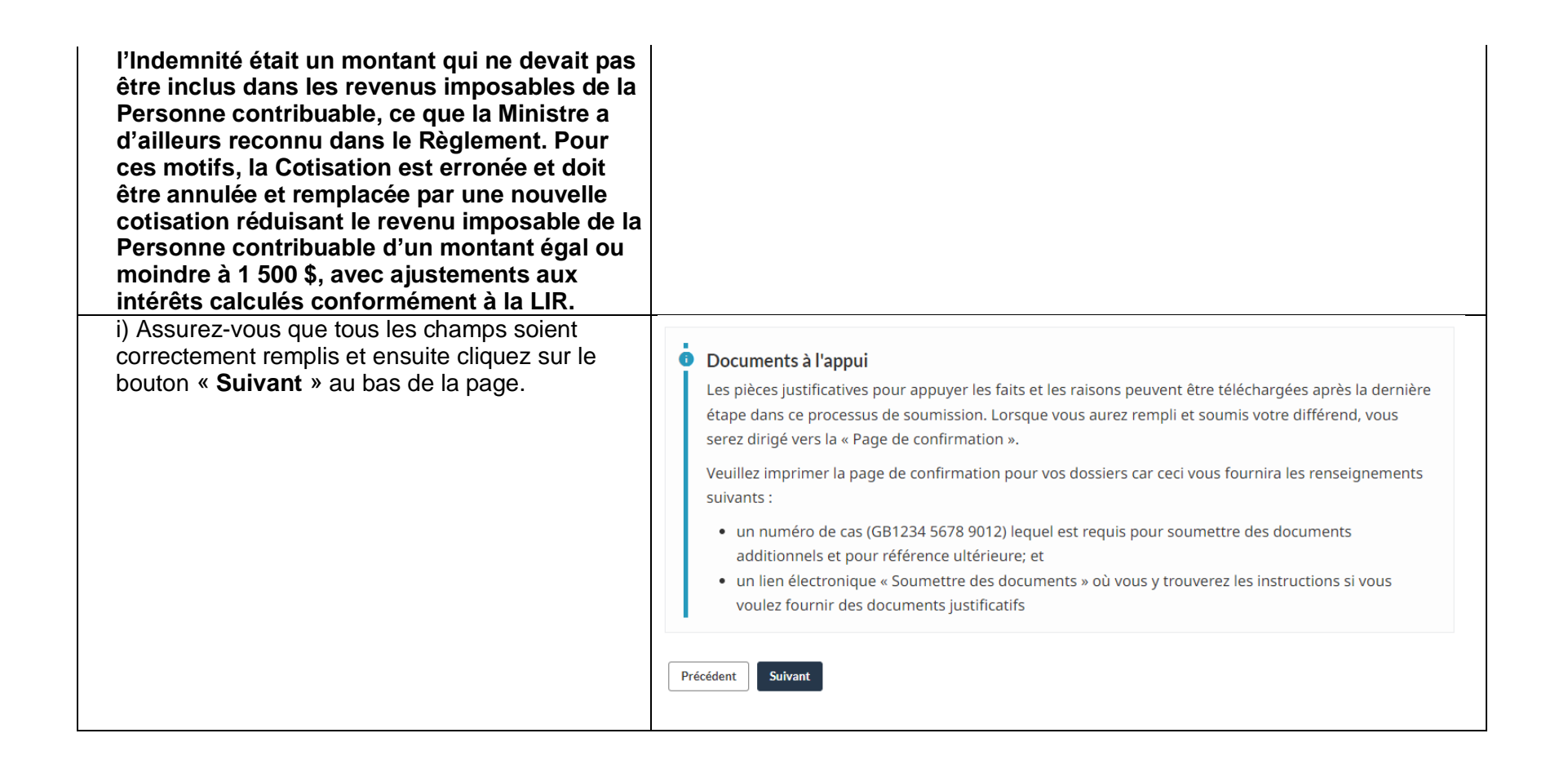

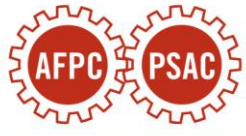

| <ul> <li>j) Sur la page suivante, un résumé de vos<br/>informations pertinentes s'affichera. Si les<br/>informations sont correctes, cliquez sur le bouton</li> </ul> | Revoir et soumettre Renseignements sur les différends | Modifier                                                                                                  |
|----------------------------------------------------------------------------------------------------|-------------------------------------------------------|----------------------------------------------------------------------------------------------------|
| « Soumettre ».                                                                                                    | Domaine :                                             | Cotisation d'impôt                                                                                        |
|                                                                                                    | Année(s) d'imposition :                               | 2021                                                                                                    |
|                                                                                                    | Numéro d'avis de cotisation :                         |                                                                                                    |
|                                                                                                    | Date de votre avis :                                  | 25 juin 2022                                                                                              |
|                                                                                                    | Numéro de téléphone de la personne-<br>ressource :    |                                                                                                    |
|                                                                                                    | Les raisons et faits pertinents :                     | [Tous les termes en majuscules ont la signification<br>qui leur est attribuée dans la demande de proroga- |

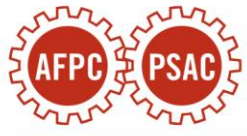

| k) Une page de confirmation apparaîtra avec un | Produire un avis de différe                                                                                                    | end officiel – Confirmation                                                                                                    |
|------------------------------------------------|----------------------------------------------------------------------------------------------------|----------------------------------------------------------------------------------------------------|
| Notez ce numéro.                               | En date du 13 février 2024                                                                                                    | Imprimer/Sauvegarder                                                                                                    |
|                                                | Succès<br>Nous avons reçu votre opposition. La Div<br>un examen complet et impartial des déci<br>Nous avons avisé la Division du recouvre<br>numéro de cas est : GB. | rision des appels procédera à l'examen. Son mandat est de procéder à<br>sions prises par les autres divisions de l'Agence du revenu du Canada.<br>ment des recettes que vous avez déposé un avis d'opposition. Votre |
|                                                | Résumé du litige                                                                                                    |                                                                                                    |
|                                                | Numéro de cas :                                                                                                    | GB                                                                                                    |
|                                                | Domaine :                                                                                                    | Cotisation d'impôt                                                                                                    |
|                                                | Année(s) d'imposition :                                                                                                    | 2021                                                                                                    |
|                                                | Numéro d'avis de cotisation :                                                                                                    |                                                                                                    |
|                                                | Date de votre avis :                                                                                                    | 08 juillet 2022                                                                                                    |
|                                                | Numéro de téléphone de la personne-res                                                                                                    | source :                                                                                                    |
|                                                |                                                                                                    |                                                                                                    |

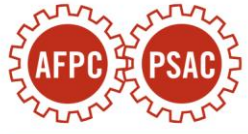

|                                                                                                    | <b>Si vous n'avez pas payé le montant contesté,</b> notez que les intérêts continueront de s'accumuler sur le solde impayé.<br>Vous pouvez réduire ou éviter les frais d'intérêts en effectuant un paiement sur votre compte.                                                                                                    |
|----------------------------------------------------------------------------------------------------|----------------------------------------------------------------------------------------------------|
| *IMPORTANT : votre avis d'opposition sera rejeté<br>par l'ARC si vous ne suivez pas jusqu'à la fin les | L'Agence du revenu du Canada paiera des intérêts sur tout montant qui vous sera remboursé si votre opposition est<br>acceptée. Notez que la Division du recouvrement des recettes a été informée qu'une opposition a été produite.                                                                                                    |
| instructions suivantes de l'étape 4 :                                                                  | Soumettre des documents à l'appui                                                                                                    |
| Étape 4:                                                                                               | Pour <u>Soumettre des documents</u> à l'appui de votre opposition et pour consultation ultérieure, le numéro de cas ci-<br>dessus sera requis. Veuillez en imprimer une copie ou conserver le numéro dans vos dossiers car l'information                                                                                                    |
| - Ne quittez pas la page affichée à la fin de l'étape 3.                                               | ne sera plus disponible une fois que vous quitterez cette page.                                                                                                    |
| - Allez au bas et cliquez sur le lien « <b>Soumettre des</b>                                           | Veuillez noter que l'Agence de revenu Canada ne répond pas aux courriels.                                                                                                    |
| documents ».                                                                                           | Merci d'utiliser nos services en ligne pour produire votre avis de différend officiel. Nous communiquerons avec vous<br>lorsque nous aurons terminé notre examen préliminaire portant sur la validité de votre demande.                                                                                                    |
|                                                                                                    | Si vous avez des questions, veuillez appeler :                                                                                                    |
|                                                                                                    | Ligne pour renseignements publiques (sans frais) : 1-866-276-0969 (Français), 1-866-242-3161 (Anglais)                                                                                                    |
|                                                                                                    | À l'extérieur du Canada: 613-940-8563 (nous acceptons les appels à frais virés)                                                                                                    |
|                                                                                                    | Imprimer cette page pour vos dossiers                                                                                                    |
|                                                                                                    | Revoir l'aperçu                                                                                                    |
| a) Sur la page suivante, cliquez sur le bouton<br>« Commencer ».                                       | Avant de commencer                                                                                                    |
|                                                                                                    | Ce service vous permet d'envoyer des documents par voie électronique à l'ARC en toute sécurité. Vous pouvez utiliser ce service lorsque:                                                                                                    |
|                                                                                                    | 1. Vous souhaitez envoyer des documents associés à un programme spécifique de l'ARC; ou                                                                                                    |
|                                                                                                    | 2. Nous avons communiqué avec vous pour demander des documents et vous avons fourni un numéro<br>de cas ou de référence, ou vous avons invité à utiliser ce service. Ce numéro vous est soit donné<br>dans une lettre par la poste, par téléphone, en personne par un agent de l'ARC, ou sur l'écran de<br>confirmation d'une soumission de document précédente. Commencer |
|                                                                                                    |                                                                                                    |

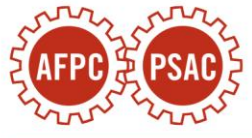

| <ul> <li>b) La question suivante apparaitra : « Avez-vous<br/>un numéro de cas ou de référence? »</li> <li>Cliquez « Oui ».</li> </ul>                                                           | Les champs marqués d'un astérisque (*) sont obligatoires.  * Avez-vous un numéro de cas ou de référence? ?  ( ) Oui Non |
|----------------------------------------------------------------------------------------------------|----------------------------------------------------------------------------------------------------|
| <ul> <li>c) La question suivante apparaîtra : « Par quoi commence votre numéro de cas ou de référence? »</li> <li>Faites défiler le menu et choisissez « GB ».</li> </ul>                        | (Sélectionnez)<br>C<br>CE<br>GB<br>TB<br>GDOC<br>RP<br>SA<br>SR<br>Ne commence pas par une lettre<br>(Sélectionnez)     |
| <ul> <li>d) Entrez votre numéro GB et cliquez sur le bouton « Suivant ».</li> <li>e) Sur la page suivante, cliquez sur « Pièces jointes ». Une fenêtre pour les pièces jointes.</li> </ul>       | * Par quoi commence votre numéro de cas ou de référence?   GB GB   Précédent Suivant                                    |
| jointes ». Une tenetre pour les pieces jointes<br>apparaîtra. Cliquez sur « <b>Parcourir</b> » et<br>sélectionnez la demande de prorogation de délai<br>que vous avez préalablement complétée et |                                                                                                    |

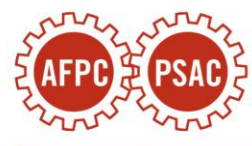

| enregistrée localement (étape 1), puis cliquez sur<br>« <b>Ouvrir</b> ».                                                                                                    |                                                                                                    |
|----------------------------------------------------------------------------------------------------|----------------------------------------------------------------------------------------------------|
| <ul> <li>f) Une fois le bon document sélectionné, nous<br/>vous recommandons de copier et coller le texte<br/>suivant dans son intégralité dans la section</li> <li>« Fournir une brève description de votre</li> </ul> | Pièces jointes ×                                                                                                    |
| document »:                                                                                                    | Les champs marqués d'un astérisque ( * ) sont obligatoires.                                                                                                    |
| Il s'agit d'une demande de prorogation du<br>délai pour déposer un avis d'opposition. Cette<br>demande complète l'avis d'opposition pour<br>l'année 2021 que la personne Contribuable a                                 | Types de fichiers acceptables : .pdf, .doc, .docx, .xls, .xlsx, .rtf, .txt, .jpg, .jpeg,<br>.tiff, .tif, .xps<br><b>*Fichier</b>                                               |
| deposee en ligne.<br>Ensuite, cliquez sur le bouton « Joindre un<br>fichier ».                                                                                                    | La taille totale du fichier à télécharger ne doit pas dépasser 1 Go.           Parcourir         Demande.pdf         X                                                         |
|                                                                                                    | * Fournir une brève description de votre document<br>Maximum 254 caractères                                                                                                    |
|                                                                                                    | Il s'agit d'une demande de prorogation du délai pour déposer un avis d'opposition. Cette demande complète l'avis d'opposition pour l'année 2021 que la personne Contribuable a |
|                                                                                                    | 192/254 caractères                                                                                                    |
|                                                                                                    | Joindre un fichier       Annuler                                                                                                    |

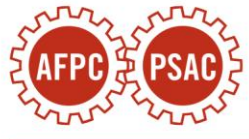

| <ul> <li>g) Vous serez renvoyé à la page précédente où<br/>sera affiché un résumé du document. Examinez<br/>les informations et si elles sont exactes, cliquez<br/>« Suivant ».</li> </ul> | 2                                                                                                    | Pièces jointes<br>Les champs marqués d'un astérisque ( * ) sont obligatoir<br>*Joindre vos fichiers<br>Joignez jusqu'à 10 fichiers associés au numéro de cas. | es.               |                      |                            |
|----------------------------------------------------------------------------------------------------|----------------------------------------------------------------------------------------------------|----------------------------------------------------------------------------------------------------|-------------------|----------------------|----------------------------|
|                                                                                                    |                                                                                                    | Description                                                                                                    | Nom du<br>fichier | Taille du<br>fichier | Actions                    |
|                                                                                                    | Il s'agit d'une demande de prorogation du délai pour déposer un avis<br>d'opposition. Cette demande complète l'avis d'opposition pour l'année<br>2021 que la personne Contribuable a déposée en ligne. | Demande.pdf                                                                                                    | 26.57 Ko          | Supprimer            |                            |
|                                                                                                    |                                                                                                    | Entré                                                                                                    | es par page: 1    | 1 à 1 sur 1          |                            |
|                                                                                                    |                                                                                                    |                                                                                                    |                   | Taille total         | e des fichiers : 26.57 Ko. |
|                                                                                                    |                                                                                                    | La taille totale du fichier                                                                                                    | à télécharger     | ne doit pa           | s dépasser 500 Mo.         |
|                                                                                                    |                                                                                                    | Pièces jointes                                                                                                    |                   |                      |                            |
|                                                                                                    |                                                                                                    | Précédent Suivant                                                                                                    |                   |                      |                            |

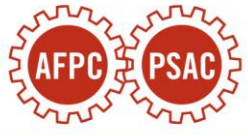

| <ul> <li>h) Sur la page Réviser et Soumettre, cliquez</li> <li>« Soumettre ».</li> </ul> | 3 | Réviser et Soumettre                                                                                                    |          |                           |
|------------------------------------------------------------------------------------------|---|----------------------------------------------------------------------------------------------------|----------|---------------------------|
|                                                                                          |   | Les champs marqués d'un astérisque ( * ) sont obligatoires.                                                                                                    |          |                           |
|                                                                                          |   | Veuillez réviser les informations suivantes avant de soumettre :                                                                                                    |          |                           |
|                                                                                          |   | Numéro de cas/référence                                                                                                    |          | Modifier                  |
|                                                                                          |   | GB                                                                                                    |          |                           |
|                                                                                          |   | Joindre fichiers                                                                                                    |          | Modifier                  |
|                                                                                          |   | Description Nom<br>fichi                                                                                                    | du<br>er | Taille du<br>fichier      |
|                                                                                          |   | Il s'agit d'une demande de prorogation du délai pour déposer un avis d'opposition. Cette<br>demande complète l'avis d'opposition pour l'année 2021 que la personne Contribuable a Deman<br>déposée en ligne. | le.pdf   | 26.57 Ko                  |
|                                                                                          |   | Entrées par page: 1 1 à 1 sur 1                                                                                                    | K        | $\langle \rangle \rangle$ |
|                                                                                          |   | Précédent Soumettre                                                                                                    |          |                           |

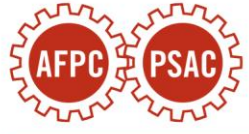

| <ul> <li>i) Une page de confirmation apparaîtra.</li> <li>Conservez une copie du numéro de confirmation<br/>pour vos dossiers.</li> </ul> | Soumettre des documents - Confirmation                                                                                                    | 2 Aide               |
|----------------------------------------------------------------------------------------------------|----------------------------------------------------------------------------------------------------|----------------------|
|                                                                                                    | En date du 13 février 2024                                                                                                    | Imprimer/Sauvegarder |
|                                                                                                    | Succès<br>Vous avez réussi à soumettre 1 document à votre numéro de cas ou de référence (GB                                                                      | ).                   |
|                                                                                                    | Détails de la soumission                                                                                                    |                      |
|                                                                                                    | Numéro de confirmation:                                                                                                    |                      |
|                                                                                                    | Numéro du cas ou de référence: GB                                                                                                    |                      |
|                                                                                                    | Fichier(s) soumis(s): Request.pdf                                                                                                    |                      |
|                                                                                                    | Veuillez conserver votre numéro de confirmation et votre numéro de référence. Vous pouvez utiliser<br>référence pour toute demande future en lien avec celle-ci. | ce numéro de         |
|                                                                                                    | Conservez tous vos reçus et documents à l'appui afin de pouvoir nous les fournir sur demande. Nous<br>recommandons d'imprimer cette page pour vos archives.      | vous                 |

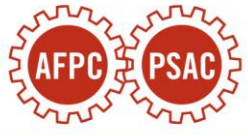